## How to Make a Map of Social, Economic, or Environmental Data in Your State

## Step 1: Open the Interactive Atlas of Heart Disease and Stroke at

https://nccd.cdc.gov/DHDSPAtlas/Default.aspx

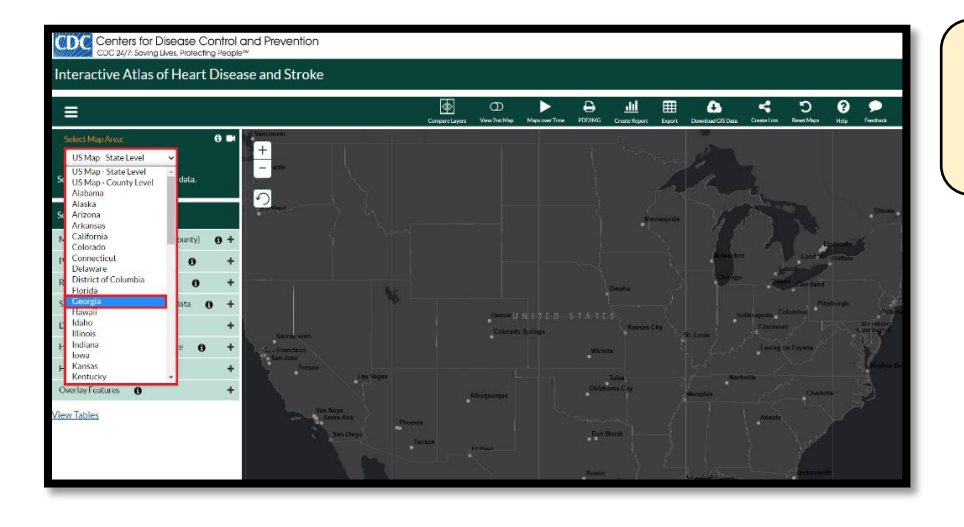

## **Step 2:** Click on Select Map Area (located in the upper left corner), then choose your state.

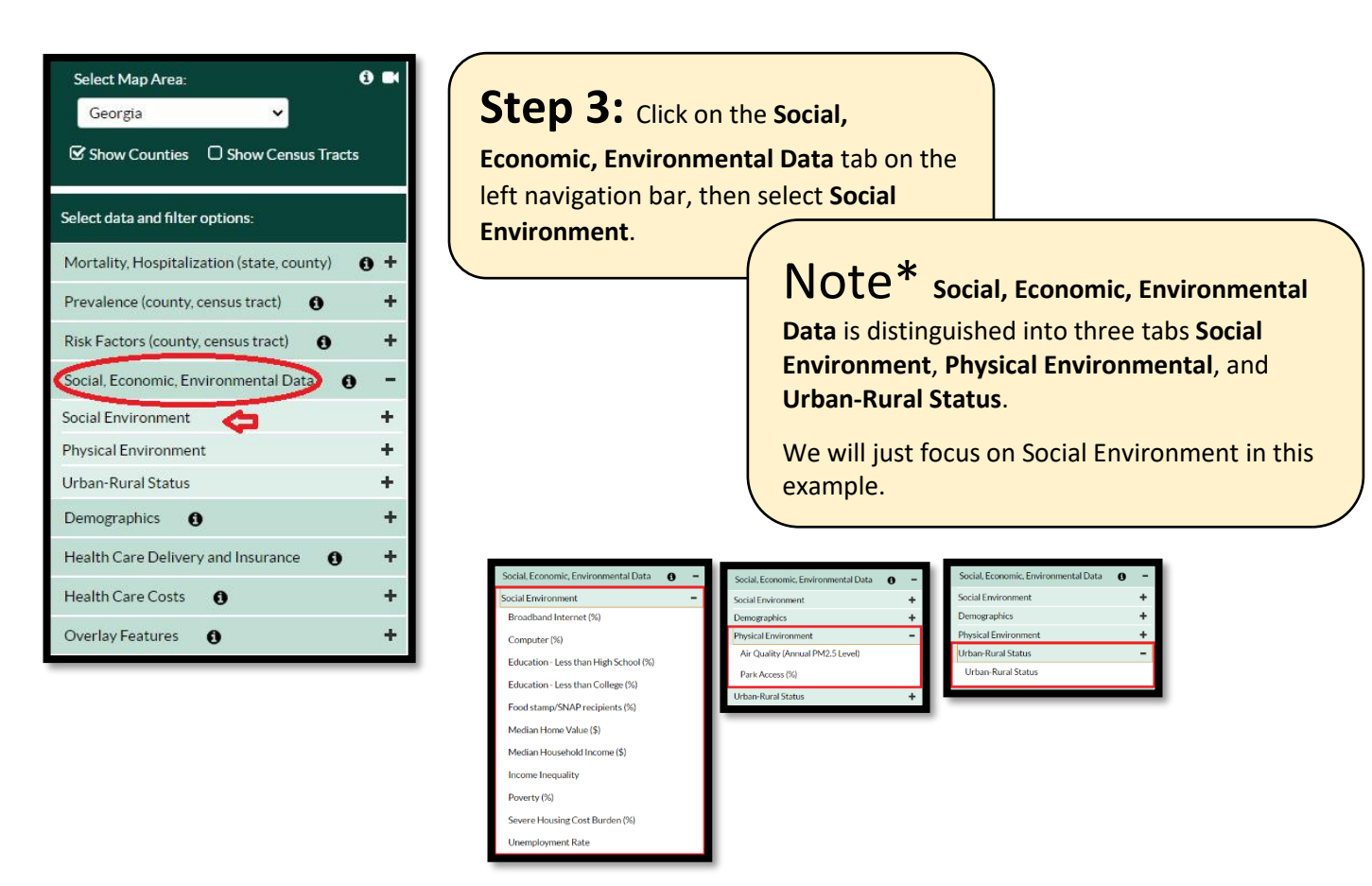

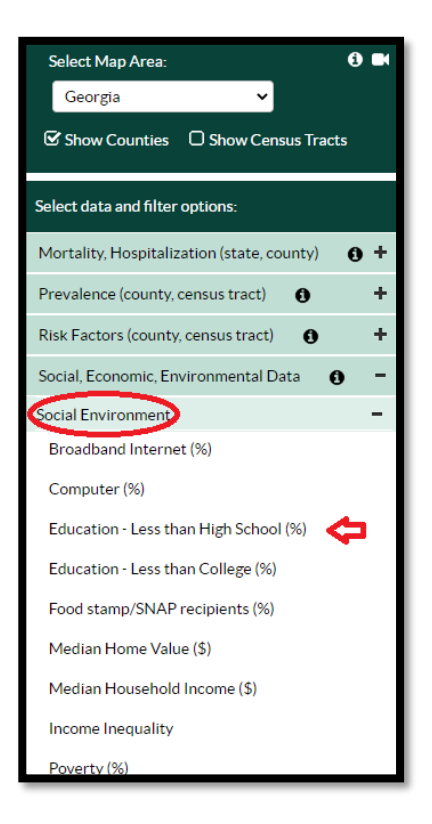

**Step 4:** Select Education – Less than High School (%) from the dropdown menu underneath Social Environment and the map of Education will appear!

**Note\*** You will also see options for other Social Environment options you may want to map in the future.

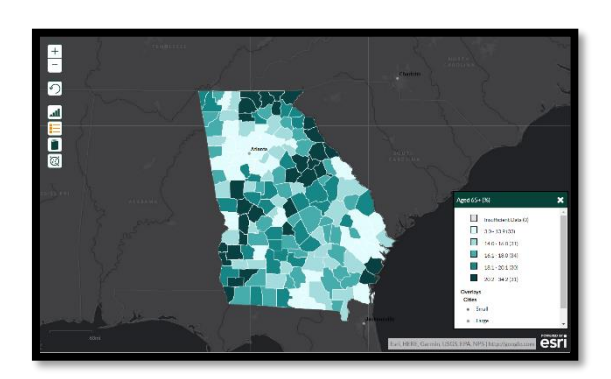